# Руководство пользователя для мобильного приложения «AutoMap Водитель» Android

Версия 2.1.3

ООО «ГрадоСервис», 2016

#### Оглавление

| О приложении              | 3  |
|---------------------------|----|
| Минимальные требования    | 3  |
| Установка приложения      | 4  |
| Авторизация               | 5  |
| Главное окно приложения   | 6  |
| Карта                     | 7  |
| Боковое меню              | 8  |
| Вкладка «Дополнительно»   | 9  |
| Вкладка «Задачи»          | 13 |
| Оповещения                | 16 |
| Поисковая строка          | 17 |
| Индикатор выгрузки данных | 19 |

### О приложении

**АutoMap Водитель** – мобильное приложение для устройств с операционной системой Android для построения маршрутов и выполнения поставленных задач. Используется водителями в качестве трекера и навигатора без необходимости установки дополнительного оборудования.

Приложение способно работать без интернет-соединения. При первом успешном подключении все данные автоматически загружаются на сервер.

AutoMap Водитель имеет встроенную систему push-уведомлений, которая сообщает о новых задачах и внесенных коррективах, что позволяет мгновенно реагировать на любые изменения.

#### Минимальные требования

- Двухъядерный процессор
- Оперативная память: 1 Гб
- Свободное место на SD-карте: 4 Гб
- Разрешение экрана не менее: 1024х640
- Версия Android: 4.1 (оптимально 4.4 и выше)

### Установка приложения

- 1. Перейдите в магазин приложений Google Play
- 2. Через поисковую строку найдите приложение AutoMap Водитель
- 3. Нажмите кнопку «Установить»
- 4. После успешной установки запустите приложение

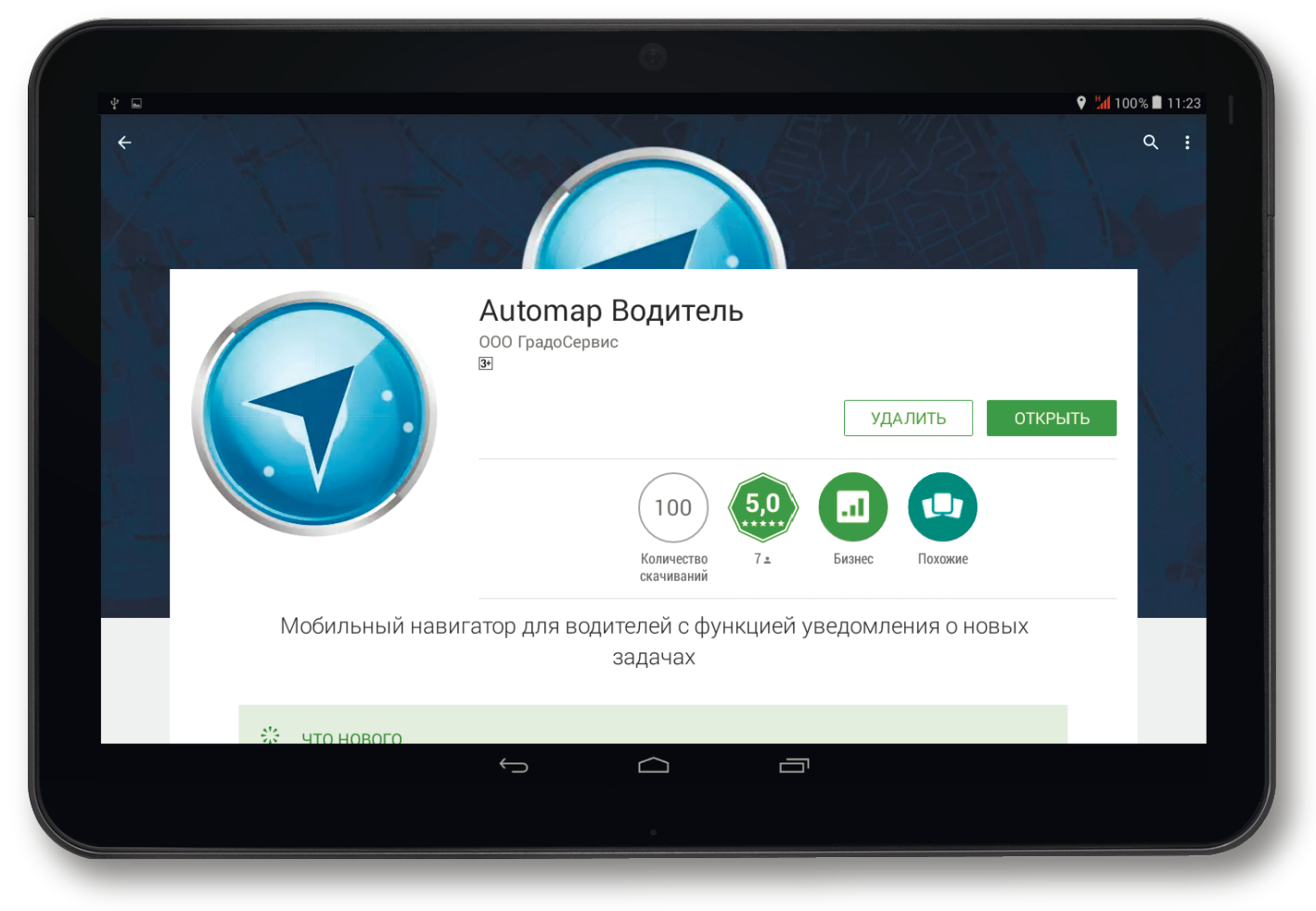

Установка мобильного приложения AutoMap Водитель

#### Авторизация

При первом запуске приложения открывается окно авторизации, в котором пользователю необходимо указать логин и пароль, ранее высланные на его email адрес. После этого пользователь выбирает из предложенного списка транспортное средство, с которого планируется передача координат.

#### Примечание

Пользователями мобильного приложения AutoMap Водитель могут стать только пользователи системы автомониторинга AutoMap.

| 4 E |                       | ♥ ¼1 100% ∎ 11:23 |
|-----|-----------------------|-------------------|
|     | Водитель              | -                 |
|     | AutoMapGS             |                   |
|     | http://mtchop.geo4.me |                   |
|     | Логин                 |                   |
|     | Пароль                |                   |
|     | воити                 |                   |
|     |                       |                   |
|     |                       |                   |
|     |                       |                   |
|     | Градосервис © 2016    |                   |
|     |                       |                   |
|     |                       |                   |

Вход в приложение

#### Главное окно приложения

После указания необходимых авторизационных данных пользователю становится доступен интерфейс мобильного приложения:

- 1. Карта с 3D-зданиями
- 2. Боковое меню
- 3. Шкала масштабирования
- 4. Индикатор выгрузки данных

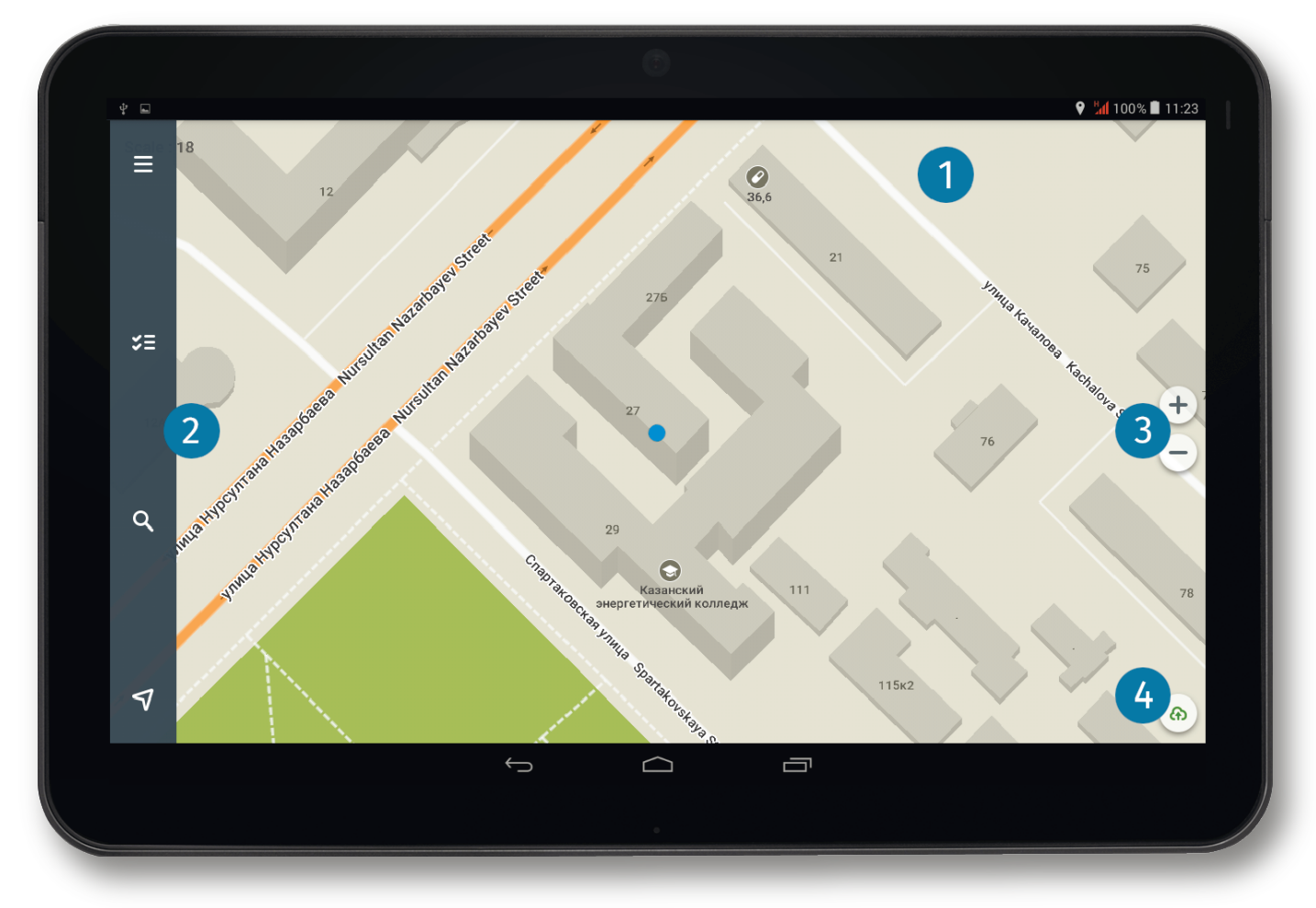

Главное окно приложения AutoMap Водитель

## Карта

На карте отображается текущее местоположение пользователя и информационные метки (остановки, магазины, заправки, учебные заведения и т.д.).

При нажатии на объект карты в левой части главного окна открывается информационное окно со следующими данными:

- Название объекта
- Координаты
- Дополнительная информация
- Расстояние до локации пользователя
- Кнопка «Маршрут»

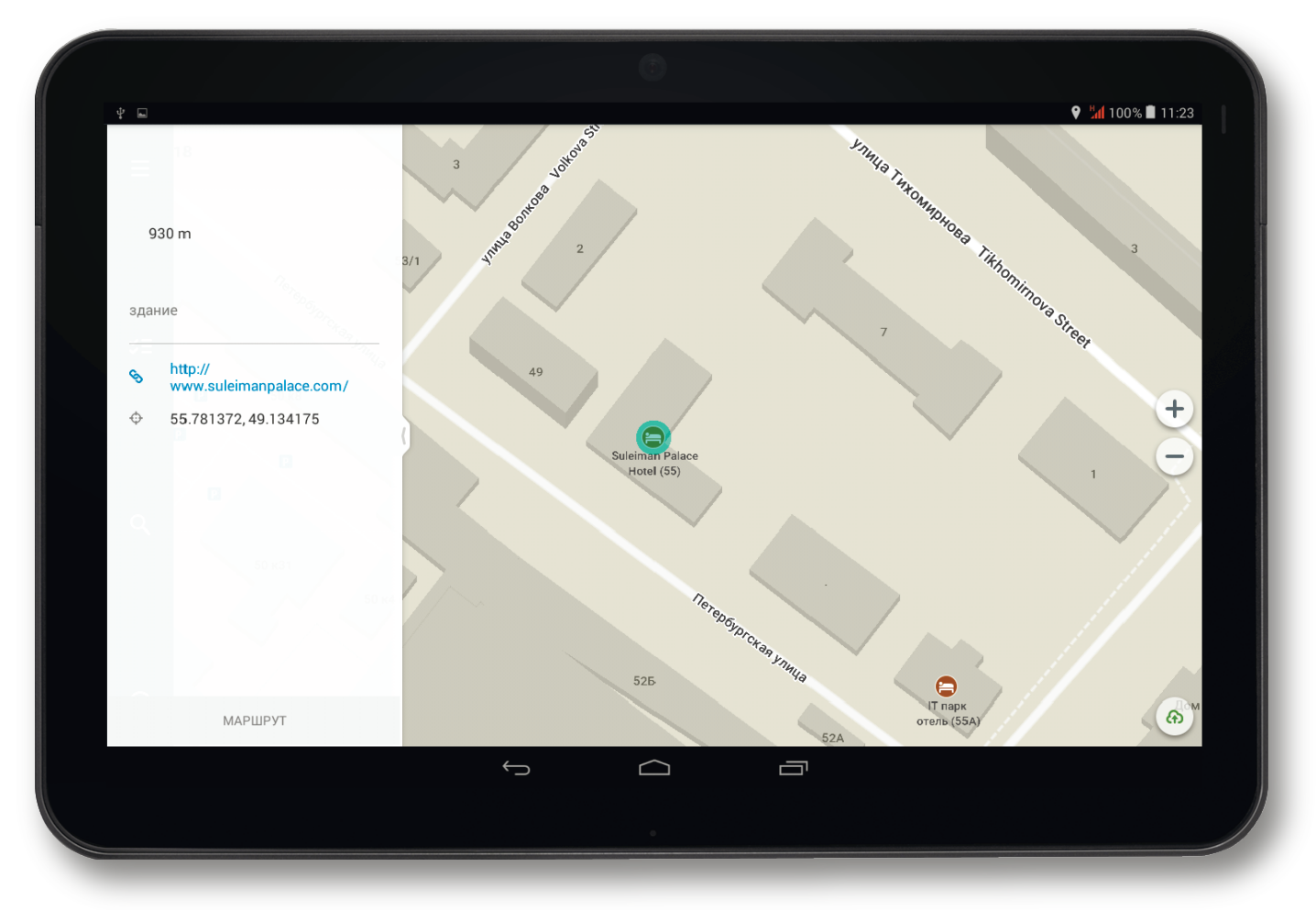

Информация об объекте карты

#### Боковое меню

В левой части главного окна расположено боковое меню со следующими вкладками:

- 1. Дополнительно
- 2. Задачи
- 3. Поиск
- 4. Текущее местоположение

При нажатии на кнопку «Текущее местоположение» карта перемещается к локации водителя.

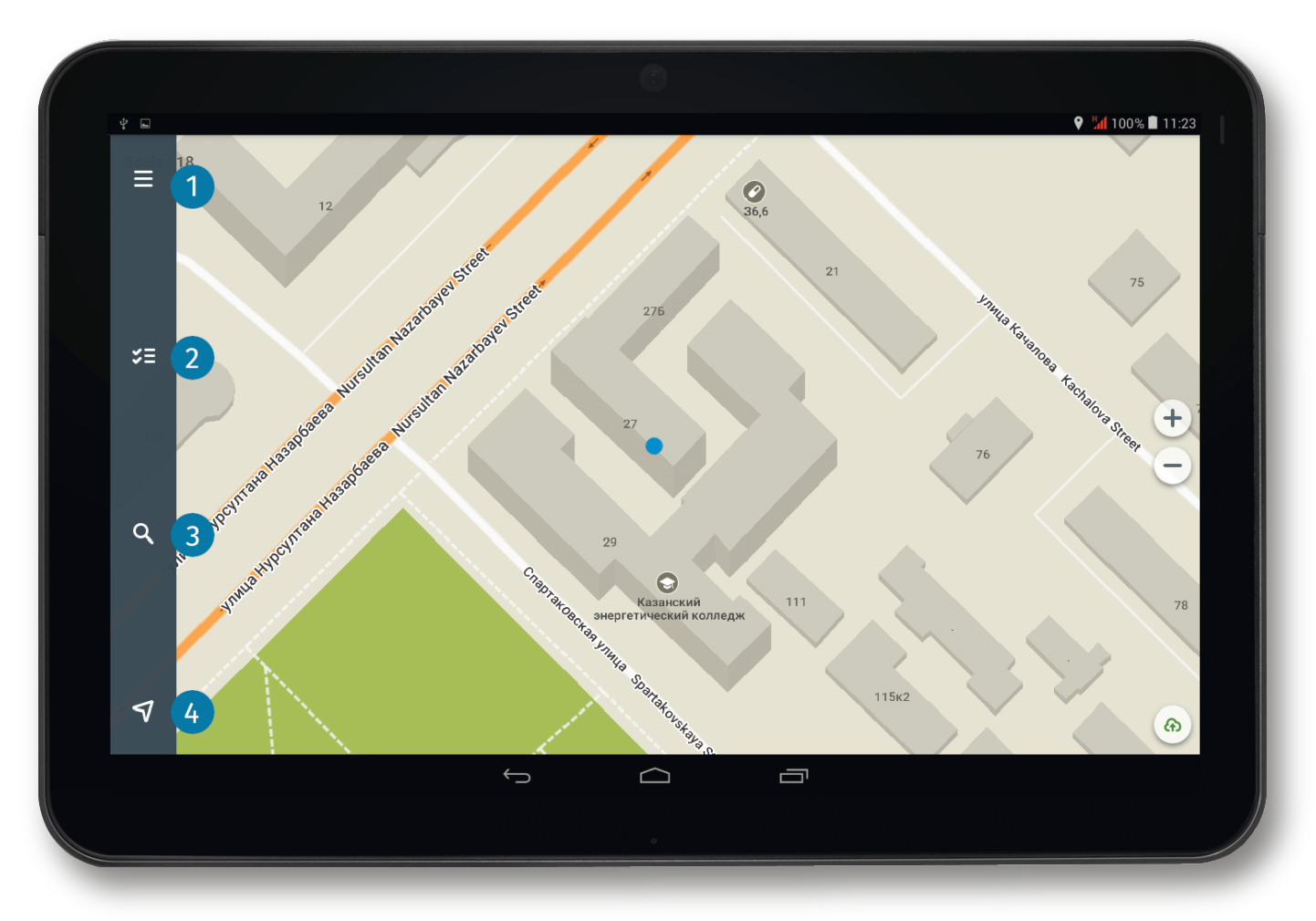

Боковое меню главного окна

## Вкладка «Дополнительно»

При выборе вкладки «Дополнительно» в левой части главного окна открывается дополнительное меню со следующими кнопками:

- Загрузить карты 1.
- Настройки
  Профиль

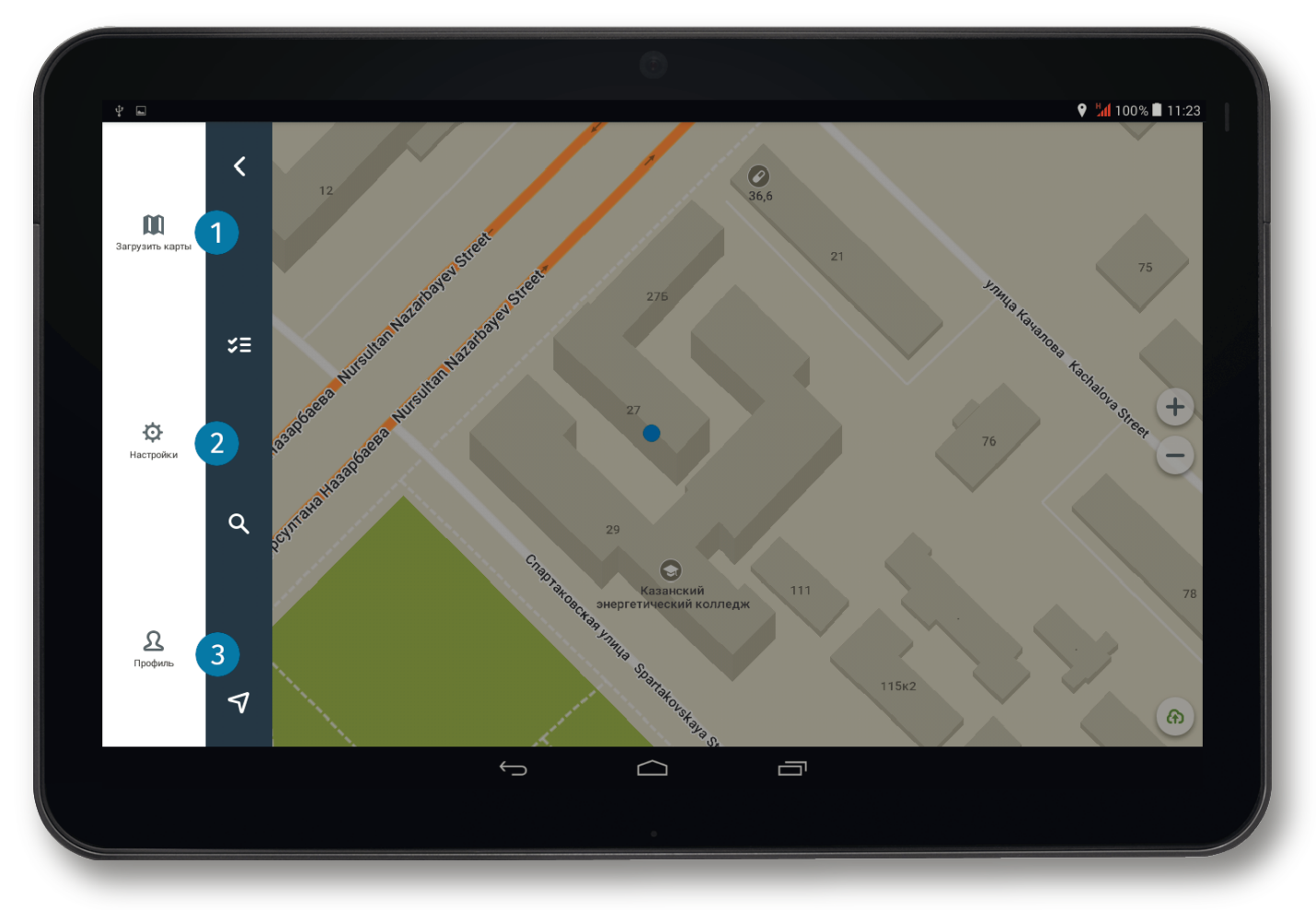

Кнопки вкладки «Дополнительно»

### Кнопка «Загрузить карты»

При нажатии на кнопку «Загрузить карты» пользователю предоставляется полный список доступных для загрузки карт (загрузка осуществляется по странам и регионам).

Над списком частей света расположена кнопка «Загружено», при нажатии на которую открывается список ранее загруженных в систему карт.

| Ý E        |                                   |
|------------|-----------------------------------|
| 🗲 Карты    |                                   |
| Burma      | <b>ЗАГРУЗИТЬ</b><br>18 МБ/35 МБ   |
| Cambodia   | <b>ЗАГРУЗИТЬ</b><br>6 МБ/11 МБ    |
| China      | <b>ЗАГРУЗИТЬ</b><br>202 МБ/333 МБ |
| East Timor | ЗАГРУЖЕНО<br>З МБ                 |
| India      | <b>ЗАГРУЗИТЬ</b><br>234 МБ/462 МБ |
| Indonesia  | <b>ЗАГРУЗИТЬ</b><br>151 МБ/220 МБ |
| Japan      |                                   |
| Kazakhstan | <b>ЗАГРУЗИТЬ</b><br>43 МБ/67 МБ   |
| Kyrgyzstan | <b>ЗАГРУЗИТЬ</b><br>13 МБ/23 МБ   |
| Laos       | <b>ЗАГРУЗИТЬ</b><br>7 МБ/9 МБ     |
| <b>б</b>   |                                   |
|            |                                   |

Список доступных к загрузке карт

### Кнопка «Настройки»

При нажатии на кнопку «Настройки» открывается окно с дополнительными настройками по карте и маршрутам.

| ψ 🗖                |                                                      | ♥      \$100%      ■ 11:23 |
|--------------------|------------------------------------------------------|----------------------------|
| . –<br>← Настройки |                                                      |                            |
| Карта              | Карта                                                |                            |
| Маршрут            | Единицы измерения<br>Использовать километры или мили |                            |
| О программе        | Кнопки масштаба<br>Показать на карте                 |                            |
|                    | Стиль карты<br>Стиль отображения карты               |                            |
|                    | 3D здания                                            |                            |
|                    |                                                      |                            |
|                    |                                                      |                            |
|                    |                                                      |                            |
|                    |                                                      |                            |
|                    |                                                      |                            |
|                    |                                                      |                            |
|                    |                                                      |                            |

Кнопка «Настройки» на вкладке «Дополнительно»

### Кнопка «Профиль»

Кнопка «Профиль» предоставляет краткую информацию о системном пользователе. Здесь же расположена кнопка выхода из аккаунта пользователя (в правом верхнем углу окна). При нажатии на эту кнопку водитель будет перенаправлен в окно авторизации.

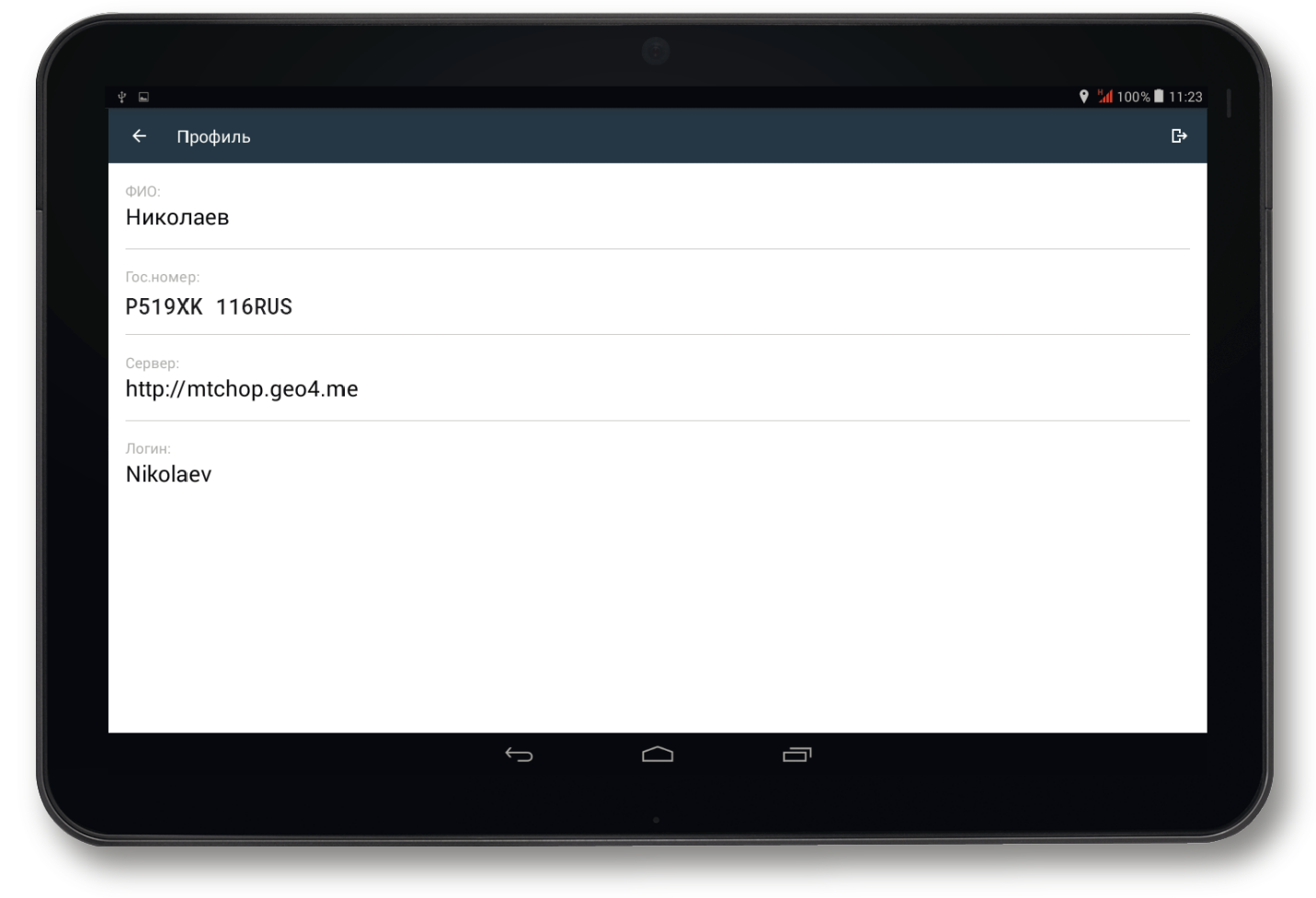

Кнопка «Профиль» на вкладке «Дополнительно»

### Вкладка «Задачи»

На вкладке «Задачи» представлен перечень задач, назначенных системному пользователю. Все задачи разделяются по следующим статусам:

- Активные (назначены или находятся на стадии выполнения)
- Выполненные (успешно завершены)
- Просроченные (завершены с нарушением обозначенных сроков)
- Отмененные (отменены по определенной причине)

| ¥ 🖬            |                                                                       | 💡 ¼ 100% 🛢 11:23 |
|----------------|-----------------------------------------------------------------------|------------------|
| ← Зад          | ачи                                                                   | c                |
| АКТИВНЫЕ       | 0 ВЫПОЛНЕННЫЕ 0 ПРОСРОЧЕННЫЕ 0 <b>ОТМЕНЕННЫЕ 1</b>                    |                  |
| Сегодня        |                                                                       | 01.07.2016       |
| 10:18<br>17:18 | Прибыть в зону УВД Вахитовского района<br><sup>Ориентировка УВД</sup> | 7ч               |
|                |                                                                       |                  |
|                |                                                                       |                  |
|                |                                                                       |                  |
|                |                                                                       |                  |
|                |                                                                       |                  |
|                |                                                                       |                  |
|                |                                                                       |                  |
|                |                                                                       |                  |
|                |                                                                       |                  |
|                |                                                                       |                  |
|                |                                                                       |                  |
|                |                                                                       |                  |
|                |                                                                       |                  |

Статусы задач

#### Построение маршрута

При нажатии на строку с задачей пользователь перенаправляется на карту, в которой указана геозона (контрольная зона прибытия) или маршрут. В левой части окна представлена информация о задаче (период, описание, тип, текущий статус) и кнопка «Маршрут».

При нажатии на эту кнопку происходит автоматическое построение оптимального пути от текущей геолокации водителя до обозначенной точки прибытия.

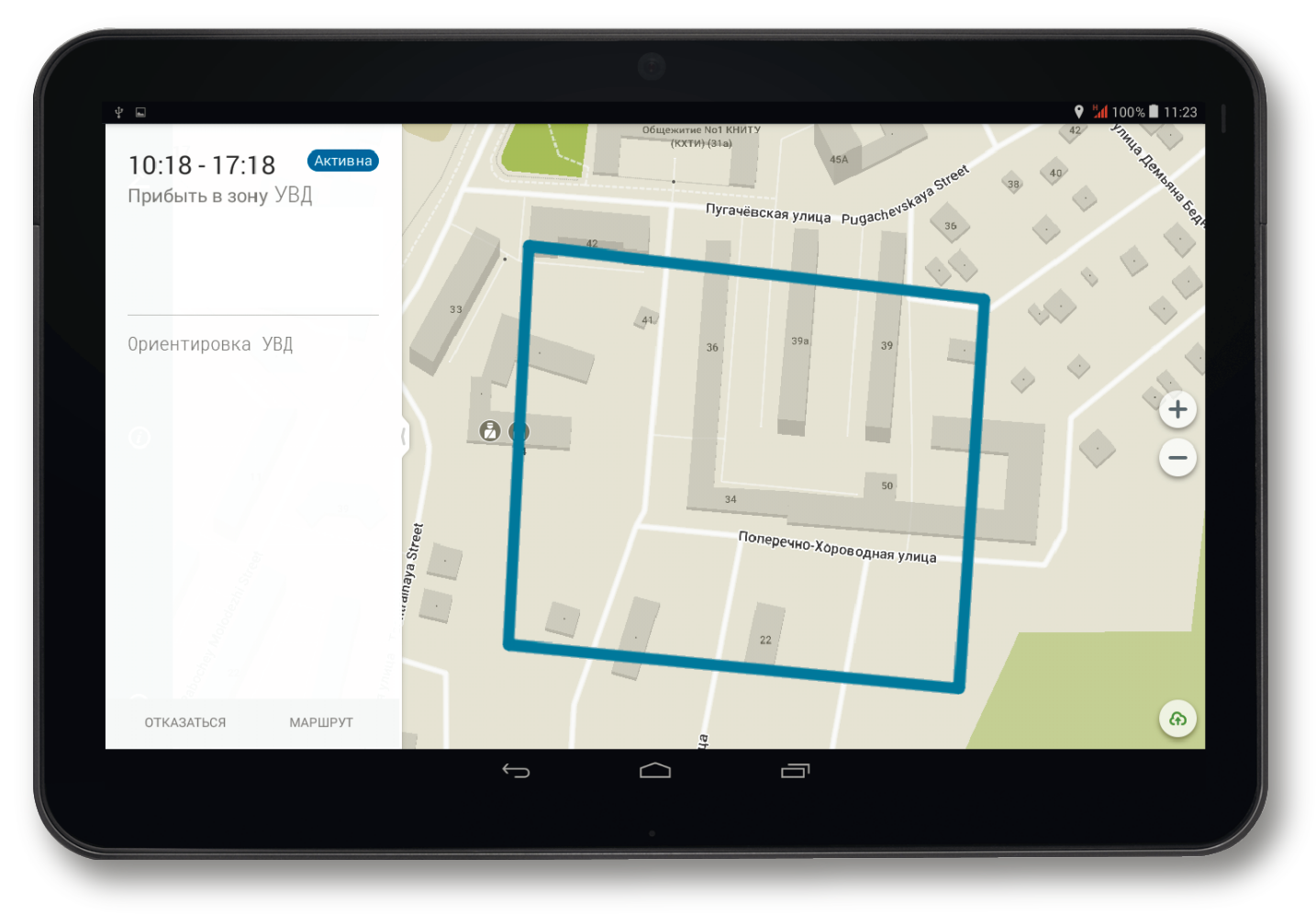

Информация о точке прибытия

#### Режим навигации

При построении маршрута водитель может включить функцию навигатора через кнопку «Включить навигацию». Для выхода из режима навигации нажмите крестик, расположенный в правом верхнем углу.

#### Примечание

При выходе из режима навигации построенный маршрут будет утерян. При этом сама задача и ее точка прибытия (маршрут или геозона) будут по-прежнему отображены на карте. При нажатии на кнопку отмены (стрелка в левом верхнем углу) осуществляется полный выход из задачи (скрывается навигация, задача и проложенный маршрут).

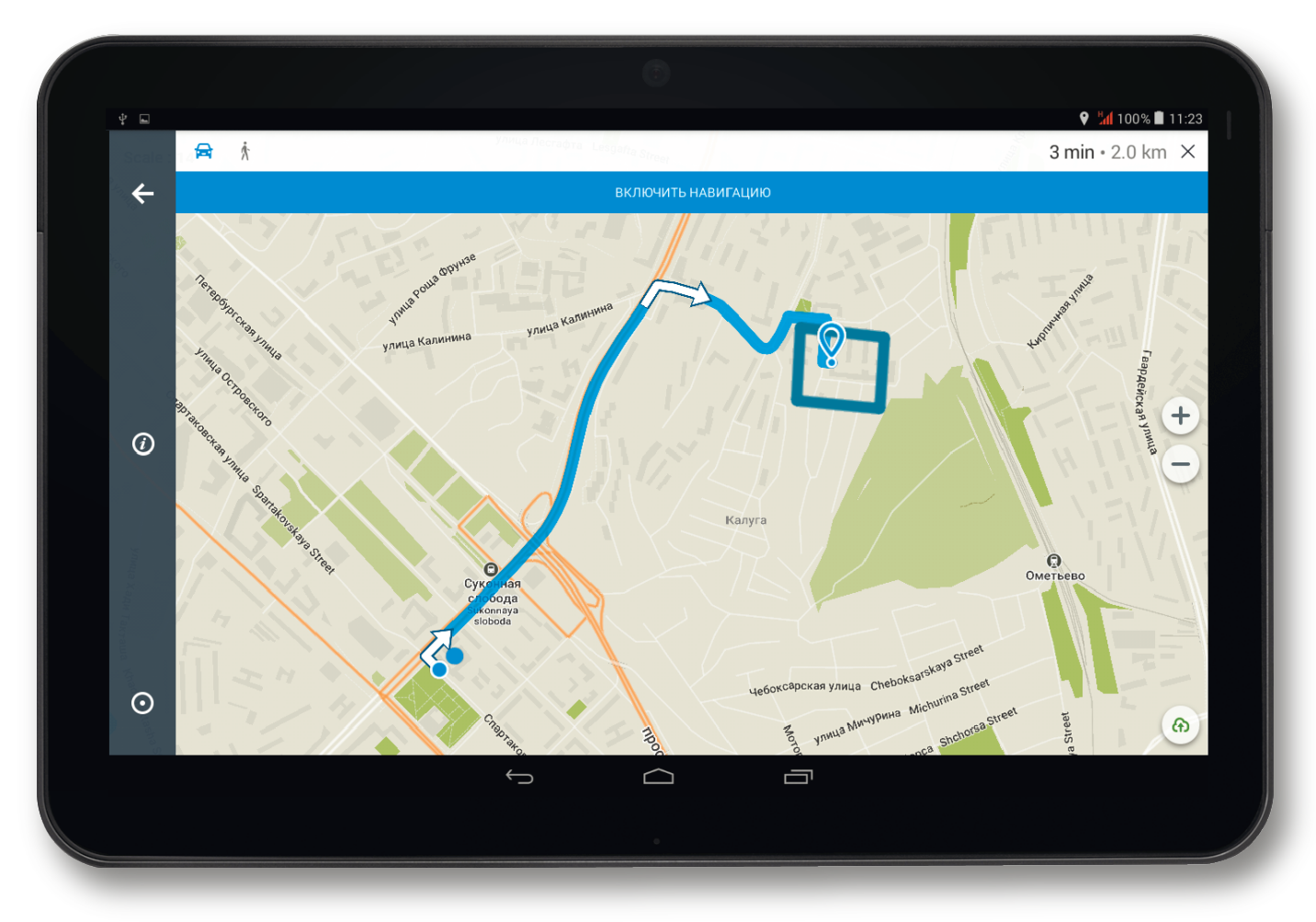

Кнопка включения навигации при построении маршрута

### Оповещения

При построении маршрута водитель может включить функцию навигатора через кнопку «Включить навигацию». Для выхода из режима навигации нажмите крестик, расположенный в правом верхнем углу.

| Ý E                         |                      |                     | 💡 📶 100% 🗎 11:23 |
|-----------------------------|----------------------|---------------------|------------------|
| 🗲 Задачи                    |                      |                     | S                |
| АКТИВНЫЕ 1 ВЫПОЛНЕННЫЕ 0 ПІ |                      |                     |                  |
| Сегодня                     |                      |                     | 01.07.2016       |
| 10:18 Прибыть в зон         | у                    |                     |                  |
| 11.10                       | ДОБАВЛЕНА НО         | ВАЯ ЗАДАЧА          | 74               |
|                             | 10:18 - 1            | 7:18                |                  |
|                             | Прибыть в зону УВД В | Захитовского района |                  |
|                             | Ориентиров           | вка УВД             |                  |
|                             | ПРОСМОТРЕТЬ          | позже               |                  |
|                             |                      |                     |                  |
|                             |                      |                     |                  |
|                             |                      |                     |                  |
|                             |                      |                     |                  |
|                             | $( \neg )$           |                     |                  |
|                             |                      |                     |                  |
|                             | 0                    |                     |                  |

Оповещение о новой задаче

#### Поисковая строка

При нажатии на кнопку поиска открывается окно, в котором пользователь может найти определенный объект на карте по его адресу или категории. При вводе запроса в поисковую строку приложение предлагает наиболее подходящие варианты.

На вкладке «История» представлены последние поисковые запросы пользователя.

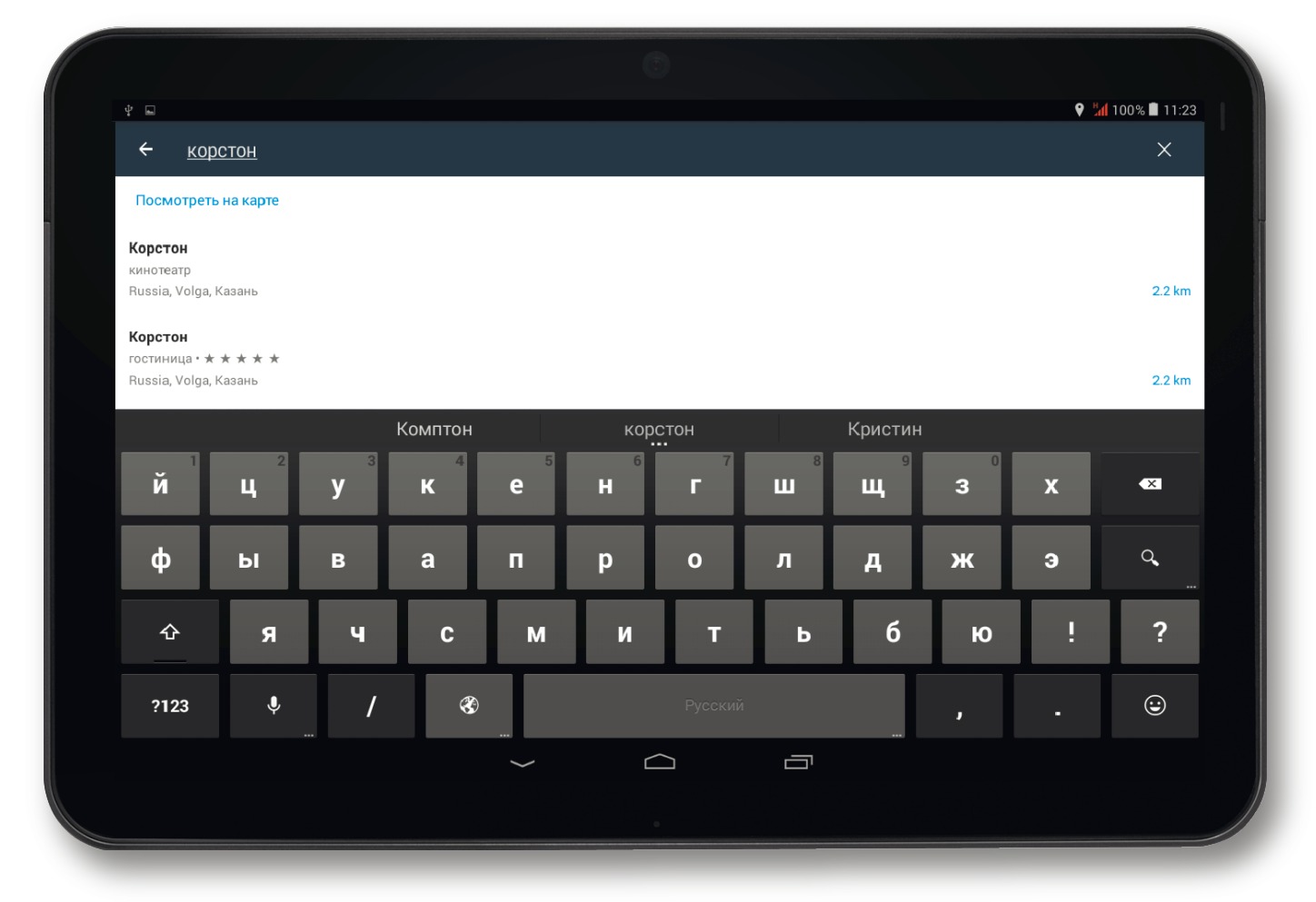

Поиск объекта по названию

### Вкладка «Категории»

На вкладке «Категории» указаны типы объектов, по которым можно ускорить поисковый процесс. Все объекты, соответствующие выбранной категории, расположены в порядке удаления от текущего местоположения пользователя.

Если в разделе «Категории» выбрать тип объекта и нажать кнопку «Посмотреть на карте», все объекты данной категории будут выделены на карте зелеными метками.

При переходе к нужному объекту в левой части карты открывается информационное окно, через которое водитель может перейти к построению маршрута.

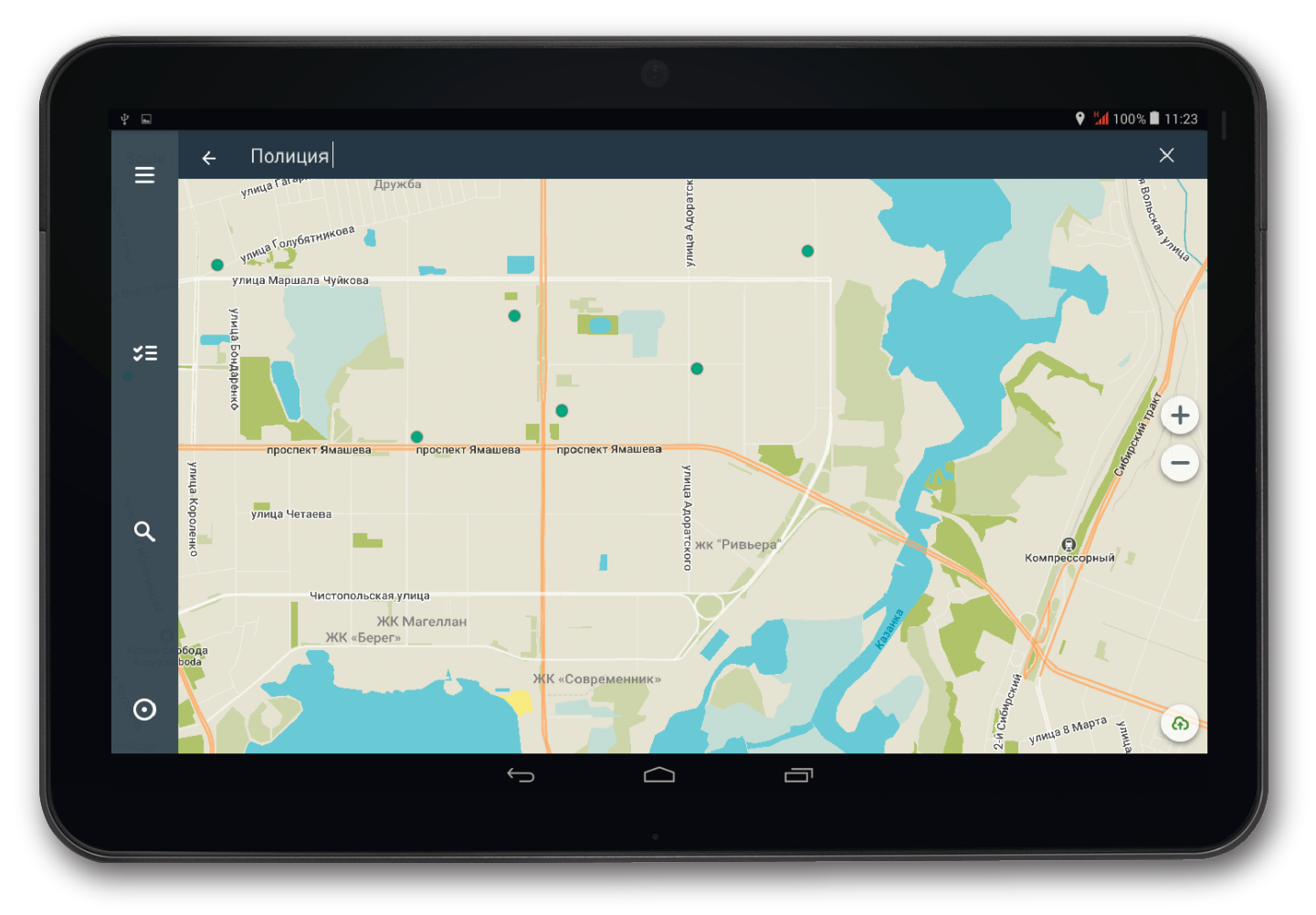

Объекты выбранной категории на карте

#### Индикатор выгрузки данных

При отсутствии интернет-соединения все данные сохраняются в приложении и передаются на сервер автоматически при первом успешном подключении.

При нажатии на индиктор выгрузки появляется информационное окно с последним временем сохранения и передачи данных.

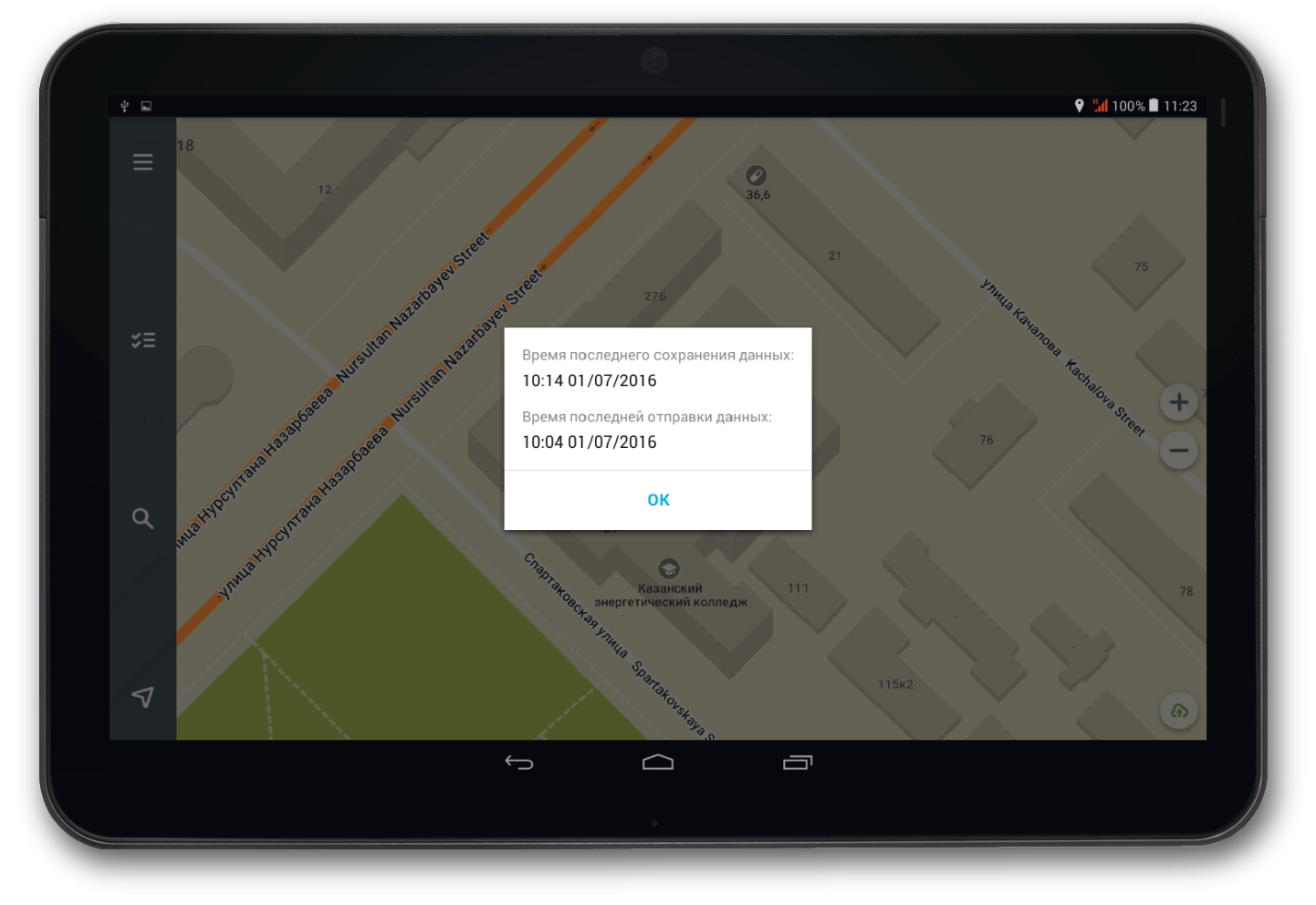

Время последнего сохранения и передачи данных

Остались вопросы или есть предложения?

Пожалуйста, свяжитесь с нами:

Телефон: 8 (800) 555-10-46

Email: support@gradoservice.ru